## 7.シリアルポートから、INS ネット 64 を使ってインターネットへダイヤルアッ プ接続する

RS-232C ポートまたは USB ポートに接続した端末から、INS ネット 64 を使用して、インターネットへダイヤルアップ 接続します。

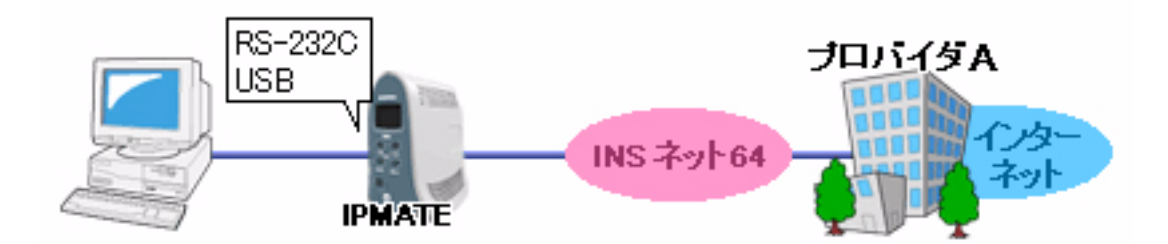

## ■設定のポイント

- 本商品に付属の CD-ROM を使い、パソコンに使用する通信モードに合ったモデム定義ファイルをインストールします。モデム定義ファイルのインストールについては、「本商品へ接続する前の準備<パソコンでの操作>」を参照してください。
- ・ 端末に、インターネットプロバイダから通知された、電話番号、ユーザ ID、認証パスワードを設定します。

## ■動作条件

インターネットプロバイダAに接続

## ■設定例

端末にダイヤルアップ設定を行います。

| 項目           | 設定例          | 備考                              |
|--------------|--------------|---------------------------------|
| 電話番号         | 012-345-0000 |                                 |
| IP アドレス      | 自動取得         | インターネットプロバイダとの契約内容にしたがって設定してくださ |
| サーバの種類       | TCP/IP のみ    |                                 |
| PPP 設定ユーザ ID | Uid          | v · o                           |
| PPP 設定パスワード  | pass1        |                                 |